# <u>How to Build a Schedule in MyTCCTrack / Student Planning –</u> <u>Dual Credit Student Instructions</u>

1. To Access MyTCCTrack / Student Planning, go to Webadvisor (<u>wa.tccd.edu</u>) and click on my Log In.

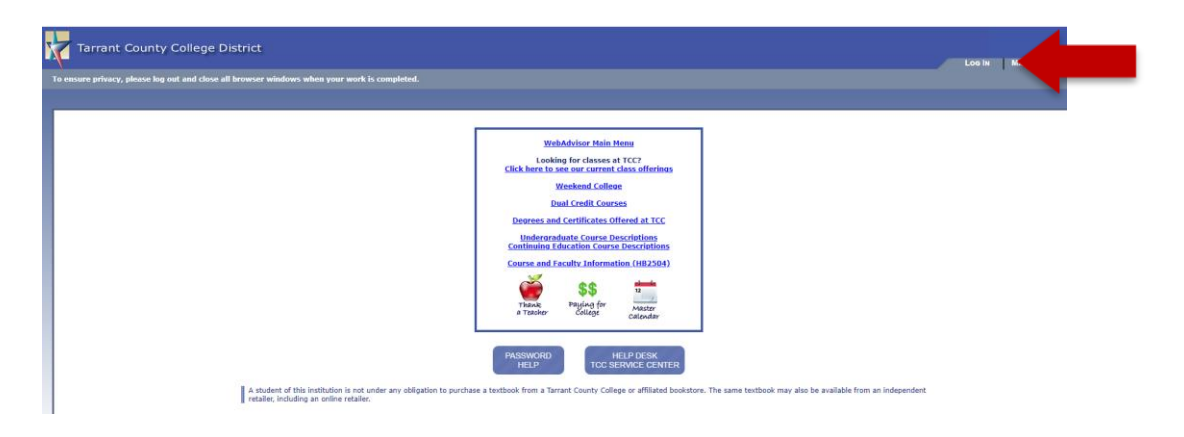

2. Log in by entering your User Name and then click Next. Your username is your TCC email address.

| Sign in<br>rex.smith@my.tccd.ed                  | u                                  |                                |
|--------------------------------------------------|------------------------------------|--------------------------------|
| rex.smith@my.tccd.ed                             | u                                  |                                |
|                                                  |                                    |                                |
| can't access your account                        | t? (                               |                                |
| Sign-in options                                  |                                    |                                |
| 1                                                | Back                               | Next                           |
|                                                  |                                    |                                |
|                                                  |                                    |                                |
| Use your TCC network<br>for the first time on or | password. Stur<br>after July 10 sl | dents logging<br>hould use the |
| default password (Tcc                            | + 7-digit stud                     | ent ID + 6-di                  |

 Enter your password and then click Sign in. Your initial default password is: Tcc + your 7-digit student ID + your 6digit date of birth (MMDDYY) (Example: Tcc1234567010191. The password is case sensitive – uppercase "T" and lowercase "cc"). If you cannot login, attempt the "Forgot my Password" link. If you are unable to login, <u>click here for</u> <u>TCC WebAdvisor student login and password help</u>.

| TCC   Tarrant Con<br>success Within                                                                                    | unty College                                                                                                    |
|----------------------------------------------------------------------------------------------------|----------------------------------------------------------------------------------------------------|
| Enter password                                                                                                    | leuu                                                                                                    |
| Forgot my password                                                                                                    | Sign in                                                                                                    |
| Use your TCC network pas<br>for the first time on or aft<br>default password (Tcc + 7<br>date of birth). For issues, s | ssword. Students logging in<br>ter July 10 should use the<br>7-digit student ID + 6-digit<br>submit a ticket to the TCC |

4. Select **No** for the below option if using a public computer. If using a personal device, selecting **Yes** will save your login information.

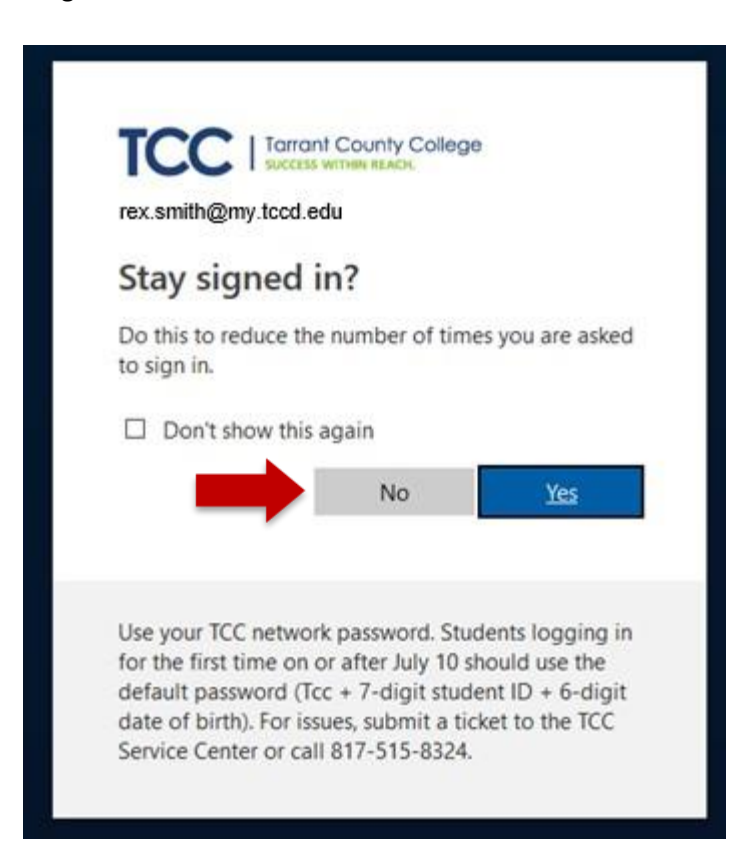

## 5. Click on Students.

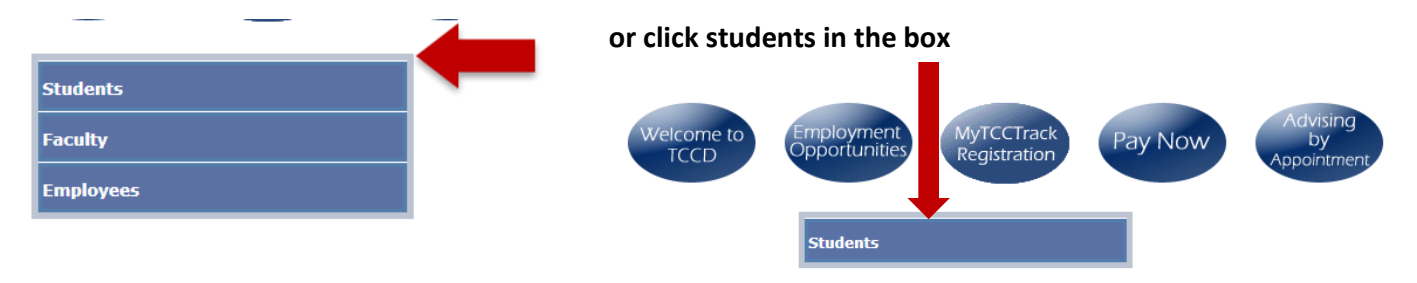

6. Locate the blue button at the top that says "MyTCCTrack / Registration," and click it.

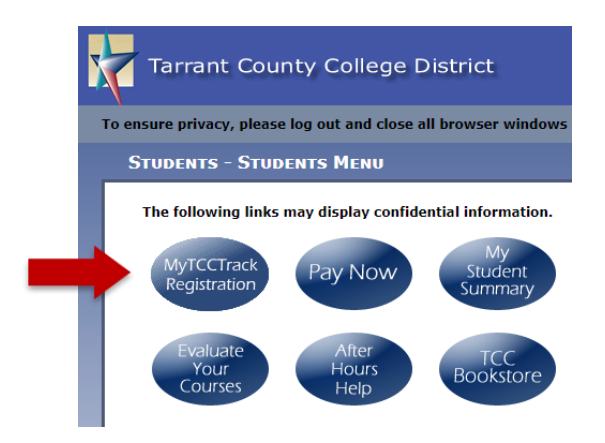

7. Click the Graduation Cap picture (Academics) on the left of the screen, and then choose **Dual Credit Course Search** (bottom of list).

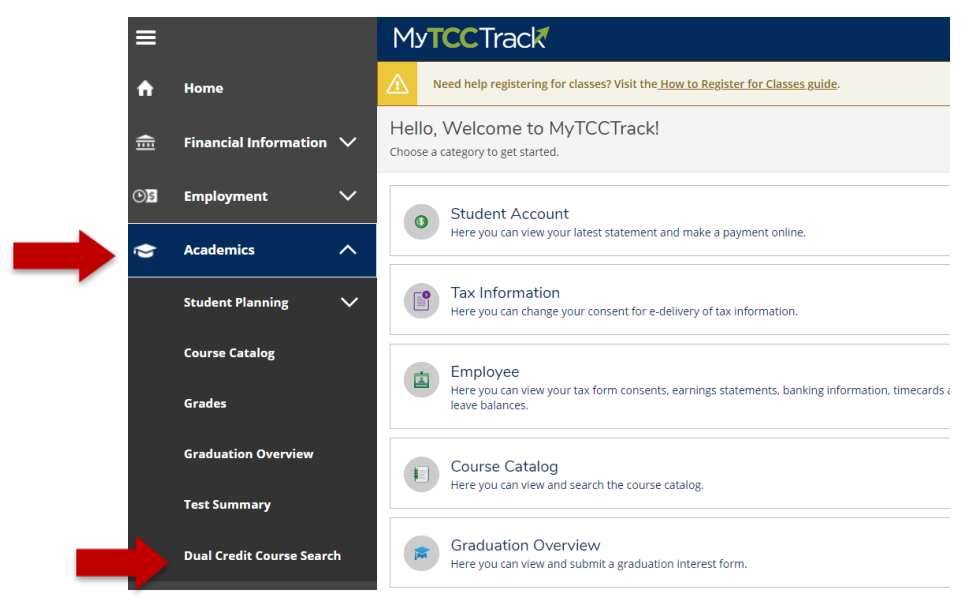

\*\*\*If you receive the below error message after clicking dual credit course, you will need to clear your browsing history / cache. For instructions to clear your browsing history/cache in **Google Chrome**, click <u>HERE</u>; **Mozilla Firefox**, click <u>HERE</u>; **Internet Explorer**, click <u>HERE</u>; or **Safari**, click <u>HERE</u>. You may also be able to use an incognito/private browser window in order to bypass this requirement. \*\*\*

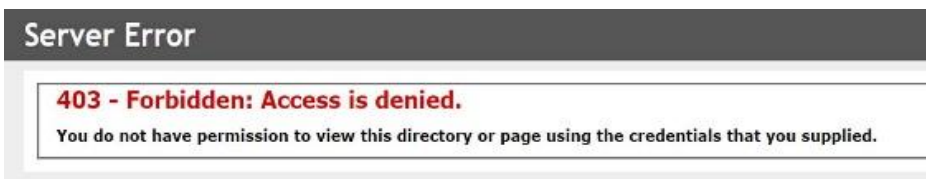

## 8. Locate your high school, and select "Click to Explore" to the right of your high school

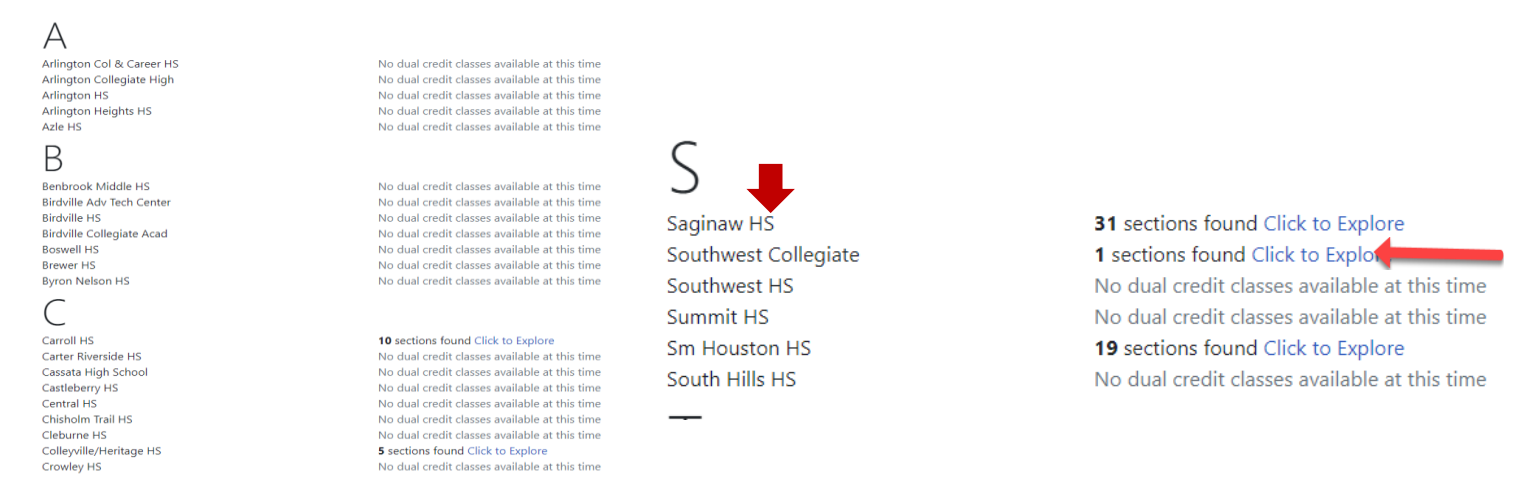

9. The course catalog with the available courses for your high school will pull up. You can filter by selecting **Term** (Example: Spring 2021), and Open Sections Only to filter your section results.

| Search for Courses and<br>Back to Course Catalog                                                                                                    | Course Sect | ions                                                                                                    | A If your counselor provides you with a                              |
|----------------------------------------------------------------------------------------------------|-------------|----------------------------------------------------------------------------------------------------|----------------------------------------------------------------------|
| Filter Results                                                                                                    | Hide        | Filters Applied: None                                                                                                    | specific course and section number (Example:                         |
| Availability                                                                                                    | ^           | ECON-2301 Principles of Macroeconomics (3 Credits)                                                                                                    | ENGL-1301-12345), you can type it into the                           |
| Open and Waitlisted Sections Open Sections Only                                                                                                    |             | (3-3-0) An analysis of the economy as a whole including measurement and determination of<br>unemployment. Other topics include international trade, economic growth, business cycles,<br>for business and economics majors.                                                                                                    | search box at the top right of the screen. (you                      |
| Subjects                                                                                                    | ^           | This course was attempted or already completed.                                                                                                    | must include the dashes)                                             |
| Economics (1)<br>English (1)<br>Government (1)<br>Mathematics (1)<br>Speech (1)                                                                                                    |             | Requisites:<br>None<br>Locations:<br>South Campus, Northeast Campus, Northwest Campus, Southeast Campus, Trinity River Car<br>School Campus                                                                                                    | SEARCH FOR THE COURSE USING THIS<br>OPTION WITH. SEE the SHS website |
| Locations                                                                                                    | ^           | View Available Sections for ECON-2301                                                                                                    | for specific SHS sections.                                           |
| Connect Campus (5)<br>High School Campus (5)<br>Northwest Campus (5)<br>Off Campus (5)<br>South Campus (5)<br>South east Campus (5)<br>Trinhy River Campus (5)<br>Show All Locations<br>Terms | ~           | ENGL-2322 British Literature I (3 Credits)<br>(3-3-0) A survey of the development of British literature from the Anglo-Saxon period to the<br>fiction in relation to their historical, linguistic, and cultural contexts. Texts will be selected fre<br>and ENGL-1302<br><b>Requisites:</b><br>See course description for prerequisite/corequisite Must be completed prior to taking this<br><b>Locations:</b><br>South Campus, Northeast Campus, Northwest Campus, Southeast Campus, Trinity River Cam-<br>School Campus | ENGL-1301-12345                                                      |
| Spring 2021 (5)                                                                                                    |             | View Available Sections for ENGL-2322                                                                                                    |                                                                      |

10. A. Locate your desired course from the available options for your high school (i.e. ENGL – 2323) and click on **"View** Available Sections"

B. Then, review the available offerings for that course, choose the one that is right for you, and click "Add Section to Schedule"

| View Available Sections f                                               | or ENGL-2323                                        |                                           | ^                       |
|-------------------------------------------------------------------------|-----------------------------------------------------|-------------------------------------------|-------------------------|
| Spring 2021                                                             |                                                     |                                           |                         |
| ENGL-2323-24200<br>British Literature II<br>Runs from 3/22/2021 - 5/12/ | /2021                                               |                                           | Add Section to Schedule |
| Seats                                                                   | Times                                               | Locations                                 | Instructors             |
| 10                                                                      | M/T/W/Th 1:27 PM - 2:57 PM<br>3/22/2021 - 5/12/2021 | Off Campus - In District<br>Synchronous 1 | Davis, L                |

11. Review Section details one last time, and if correct, click Add Section. Note: you are not yet enrolled at this step. You must continue through the rest of the instructions to complete your registration. Make sure your section is for Eagle Mountain-Saginaw ISD for summer courses. For Fall and Spring courses, sections may be campus specific, or read EMS ISD.

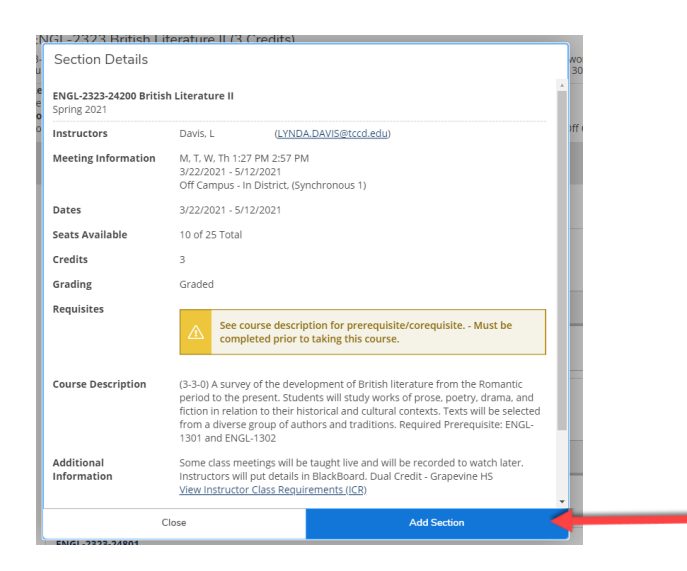

12. When you have selected all the courses you want to take for the semester, you can view it by going to the Graduation Cap picture (Academics) on the left of the screen, then choose Student Planning, and then choose Plan & Schedule.

| ≡          |                         | My <b>TCC</b> Track                                                                                                    |
|------------|-------------------------|----------------------------------------------------------------------------------------------------|
| A          | Home                    | Hello, Welcome to MyTCC Track<br>Choose a category to get started.                                                               |
| ⊞          | Financial Information 🗸 |                                                                                                    |
| © <u>s</u> | Employment 🗸 🗸          | Student Account Here you can view your latest statement and make a payment online.                                               |
| ۲          | Academics ^             | Tax Information<br>Here you can change your consent for e-delivery of tax information.                                           |
|            | Student Planning        |                                                                                                    |
|            | Planning Overview       | Employee<br>Here you can view your tax form consents, earnings statements, banking information, timecards and<br>leave balances. |
|            | Plan & Schedule         |                                                                                                    |
|            | My Progress             | Course Catalog<br>Here you can view and search the course catalog.                                                               |
|            | Pagistor for Classor    |                                                                                                    |

13. Use the small arrows next to the term (Example: Summer 2021), if you need to scroll to the correct semester.

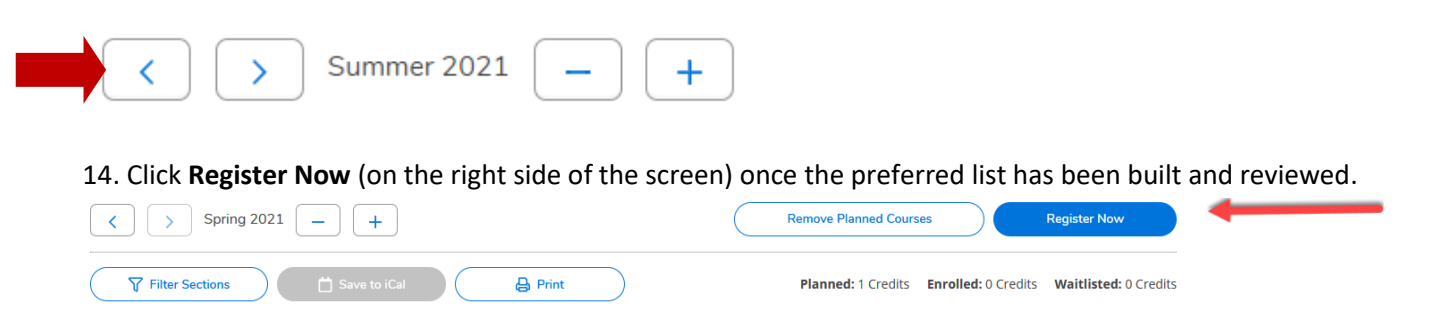

**15.** Review any registration error messages, in the top right corner of the screen. They will appear in red.

16. Once your registration is successful the sections will turn green on the term's calendar. Note: if any of your courses turn red, please review your registration error messages, as you are not registered for this course.

| MUEN-1122-21008: Jazz Ensembles                | ^ |      | Sun | Mon             | Tue | Wed             | Thu | Fri | Sat |   |
|------------------------------------------------|---|------|-----|-----------------|-----|-----------------|-----|-----|-----|---|
| ✓ Registered, but not started                  |   | 11am |     |                 |     |                 |     |     |     | 1 |
| Credits: 1 Credits<br>Grading: Graded          |   | 12pm |     | MUEN-1122-21008 |     | MUEN-1122-21008 | _   |     |     |   |
| Instructor: Baugh, P<br>1/19/2021 to 5/12/2021 |   | 1pm  |     |                 |     |                 |     |     |     |   |
| V Meeting Information                          |   | 2pm  |     |                 |     |                 |     |     |     |   |
| Drop                                           |   | 3pm  |     |                 |     |                 |     |     |     |   |
| ✓ View other sections                          |   | 4pm  |     |                 |     |                 |     |     |     |   |
|                                                |   | 5pm  |     |                 |     |                 |     |     |     | l |

For **Summer Courses** there will NOT be any boxes in the time grid since all summer courses are online and do not have definite times students meet with professors.

| < > Summer 2021 +                                                                          |             |        |     |                   | jister Now      |                   |
|--------------------------------------------------------------------------------------------|-------------|--------|-----|-------------------|-----------------|-------------------|
|                                                                                            |             | rint   |     | Planned: 0 Credit | s E 2 Credits W | aitlisted: 0 Crea |
| ECON-2301-34201: Principles of Macroeconomics                                              | ŝ           | un Mon | Tue | Wed               | Fri             | Sat               |
| ✓ Registered, but not started                                                              | 8am         |        |     |                   |                 |                   |
| Credits: 3 Credits<br>Grading: Graded<br>Instructor: Russell, J                            | 9am<br>10am |        |     |                   |                 |                   |
| V Meeting Information                                                                      | 11am        |        |     |                   |                 |                   |
| Time:<br>Dates: 7/6/2021 - 8/5/2021<br>Location: Off Campus - In District (Asynchronous 1) | 12pm        |        |     |                   |                 |                   |
| Eccation. On Campus - in District (Asynchronous 1)                                         | 1pm         |        |     |                   |                 |                   |
| Drop                                                                                       | 2pm         |        |     |                   |                 |                   |
| View other sections                                                                        | 3pm         |        |     |                   |                 |                   |
|                                                                                            | 4pm         |        |     |                   |                 |                   |
| ENGL-2323-34202: British Literature II                                                     | 5pm         |        |     |                   |                 |                   |
| ✓ Registered, but not started                                                              | 6pm         |        |     |                   |                 |                   |
| Credits: 3 Credits                                                                         |             |        |     |                   |                 |                   |

17. Choose **"Print"** as if you are going to print your schedule. You will need to choose **SAVE AS PDF** from the printer list. Email the PDF of your schedule to Mrs. Bradshaw @ cbradshaw@ems-isd.net

| Spring 2021 +                                                                                                  |                    |         |                 |     | Register Now    |                |              |                     |  |
|----------------------------------------------------------------------------------------------------|--------------------|---------|-----------------|-----|-----------------|----------------|--------------|---------------------|--|
| Filter Sections                                                                                                |                    | 🔒 Print |                 |     | Planned: 0 Cre  | dits Enrolled: | 1 Credits Wa | itlisted: 0 Credits |  |
| MUEN-1122-21008: Jazz Ensembles                                                                                | ^                  | Sun     | Mon             | Tue | Wed             | Thu            | Fri          | Sat                 |  |
| ✓ Registered, but not started                                                                                  | 11am               |         |                 |     |                 |                |              | ^                   |  |
| Credits: 1 Credits<br>Grading: Graded<br>Instructor: Baugh, P<br>1/19/2021 to 5/12/2021<br>Meeting Information | 12pm<br>1pm<br>2pm |         | MUEN-1122-21008 |     | MUEN-1122-21008 |                |              |                     |  |
| Drop                                                                                                    | 3pm                |         |                 |     |                 |                |              |                     |  |

18. Once registration is complete, select the Financial Information tab on the right, then click on Make a Payment.

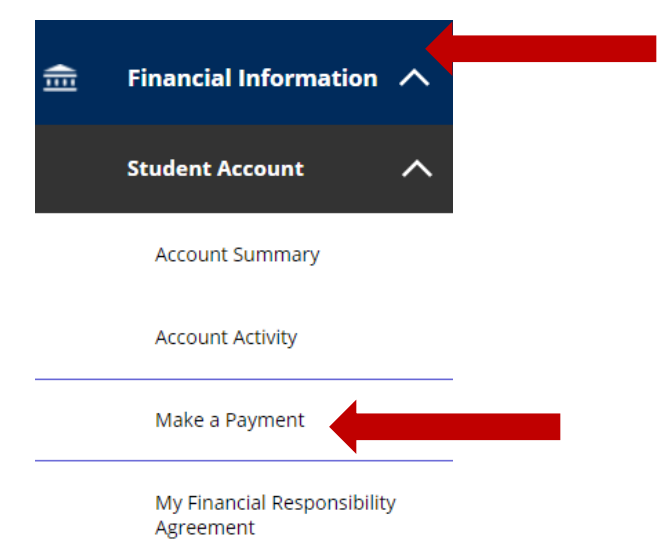

You will then be taken to a screen to pay the full amount or set up the payment plan. The GREEN button is used for making the full payment at one time.

| Student Account |                                      |              |
|-----------------|--------------------------------------|--------------|
| Balance         |                                      | \$834.15     |
|                 | View Activity Enroll in Payment Plan | Make Payment |

#### Welcome to your TCC Student Account Center!

Reminder: Payment Plan installments automatically draft on the scheduled due date. Do not attempt to pay on the due date, as this may cause duplicate payments.

Here you can:

- View your recent account activity or add authorized user access
- Make **payments** in full or set up a **payment plan**
- Pay Deposits (Flight Students Only)

### PAYMENT DEADLINES and PAYMENT PLAN INFORMATION

All **Undergraduate (UG)** Payment Deadlines can be viewed **here** . **Continuing Education (CE)** fees are due on the day you enroll.

 Summer 2021 Plans available 3/22/21

### For information on enrolling in the payment plan, click this link.

https://www.tccd.edu/services/paying-for-college/payments/automatic-paymentplan/ After registering, click Sign out, in the top right corner of the screen, to exit Student Planning.

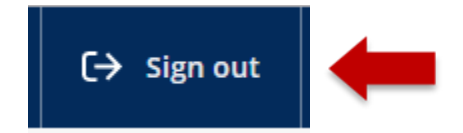

### **Student Reminders:**

- a. Be sure to pay for your classes, set-up a payment plan, or verify your financial aid is in place, by the payment deadline.
- b. Please check your myTCC email a few days before each semester begins to ensure that your classes have not been cancelled due to low enrollment. If a class is cancelled, you will need to choose another section or course.
- c. Always confirm your classroom location the week before classes begin; classroom locations could change.
- d. Be sure to purchase or otherwise obtain your textbooks for your courses.

For questions or assistance registering for your TCC Dual Credit courses, please reach out to your high school counselor or the TCC Dual Credit office at <u>nw-dualcredit@tccd.edu</u>